## Способи доступу до єдиної централізованої бази даних МТСБУ для перевірки страхувальником реєстрації пропозиції щодо укладання внутрішнього електронного договору страхування або чинності електронного договору страхування

Спосіб №1. За посиланням прямого доступу до ЦБД МТСБУ: таке посилання формується за правилами системи, передається страхувальнику та зазначається в пропозиції укласти електронний договір, а також у візуальній формі електронного полісу. Кліком на таке посилання страхувальник може перейти до відповідного запису ЦБД МТСБУ. При цьому відображається розширений набір даних.

Спосіб №2. Через Інтернет-сайт МТСБУ http://www.mtsbu.ua/, розділ «Перевірка чинності» на головній сторінці сайту, за реєстраційним номером транспортного засобу або за номером полісу (електронного полісу) чи пропозиції щодо укладання електронного договору страхування. Зазначений спосіб перевірки є загальнодоступним та містить обмежений набір даних.

Спосіб №3. Шляхом використання цілодобової лінії підтримки МТСБУ, за тел. 0-800-608-800. Зазначений спосіб перевірки є загальнодоступним і надає можливість отримати обмежений набір даних.

Спосіб №4. За допомогою QR коду, який містить посилання прямого доступу до відповідного запису ЦБД МТСБУ, аналогічне зазначеному в Способі №1. Таким способом доступу до інформації зручно користуватися, якщо візуальна форма електронного полісу або пропозиція укласти електронний договір є надрукованою та містить QR код.